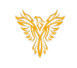

# LOG IN

Phoenix Bell & Intercom

## DOCUMENT PURPOSE

The purpose of this document is to instruct the Phoenix Bell & Intercom user how to log into their system. *Note: These instructions apply to Standard, Admin, District Admin and Master Admin users.* 

This document assumes the reader has the appropriate user credentials, (username and password), as well as the IP address or DNS name of the Phoenix Bell & Intercom system.

| CONTENTS         |   |
|------------------|---|
| Document Purpose | 1 |
| Getting Started  | 1 |
| Instructions     | 2 |
| Log In           | 2 |
| Logout           | 3 |

## GETTING STARTED

To get started the user will need the following:

- 1. The IP address of their PBI server or the DNS name, (friendly name), setup by their IT department.
  - a. IP Example <u>http://10.10.0.3</u>
  - b. DNS Name Example <u>http://phoenix</u>
- 2. The account user name and password.
  - a. PBI contains three distinct user types
    - i. **Standard** This account can create and set **Schedules**, create bell and paging **Zones**, view all **Devices**, play and upload **Sound** files, start and stop **Announcements**.
    - ii. Admin This account has all the <u>Standard</u> user abilities plus add and delete Devices, create
      Announcements, see and execute Intercom functions, under the Admin tab, start and stop services, add users, (standard & admin level only), view machine level information, Backup and Restore.
    - iii. **District Admin** This account has all the Standard and Admin user abilities plus the ability to change the server Host name, IP, DNS, Time Zone and Time Server.
    - iv. **Master Admin** This account has all the District Admin user abilities plus the ability to add SMS and additional sites to the server.
  - b. The default usernames and passwords are:
    - i. Standard user phxuser –
    - ii. Admin user pxhadmin –
    - iii. District user phxdistma -
    - iv. Master user phxma -
    - v. Note: It is highly recommended the default passwords are changed once the system is turned over to the school.

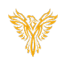

3. PBI is a browser-based application. The software will function in any modern web browser. However, Chrome is recommended for the best user experience.

O Next Bell Time: Sep 20th 7:00:00an

#### INSTRUCTIONS

Methods used in this document.

Any item to be clicked or selected will be shown in **bold**. Item on the image will have a red arrow pointing towards the item Any field will be highlighted in yellow. The field name will be **bold italic** 

#### LOG IN

- 1. Launch the web browser.
- 2. Type the IP or DNS name in the address field.

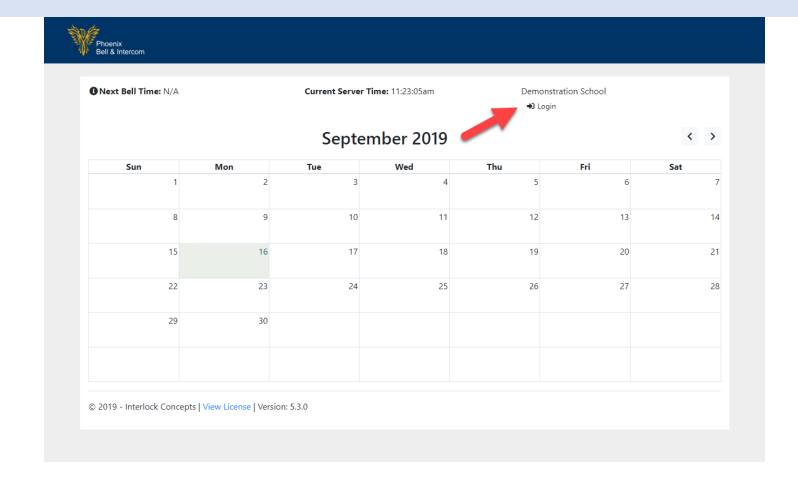

Current Server Time: 3:30:48pr

Login

+Demorson

- 3. Type the *username* in the *Username* field.
- 4. Type the *password* in the *Password* field.
- 5. Click the Login button.

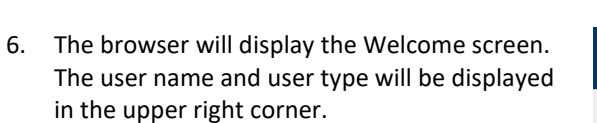

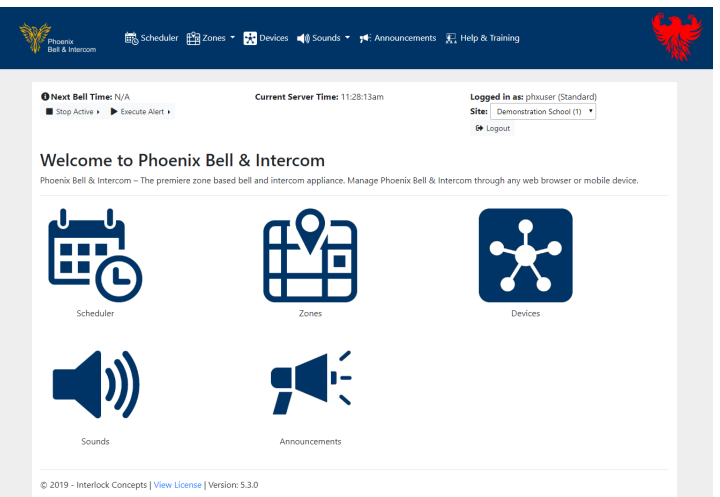

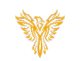

## LOGOUT

1. Click the *Logout* button located in the upper right corner of the window.

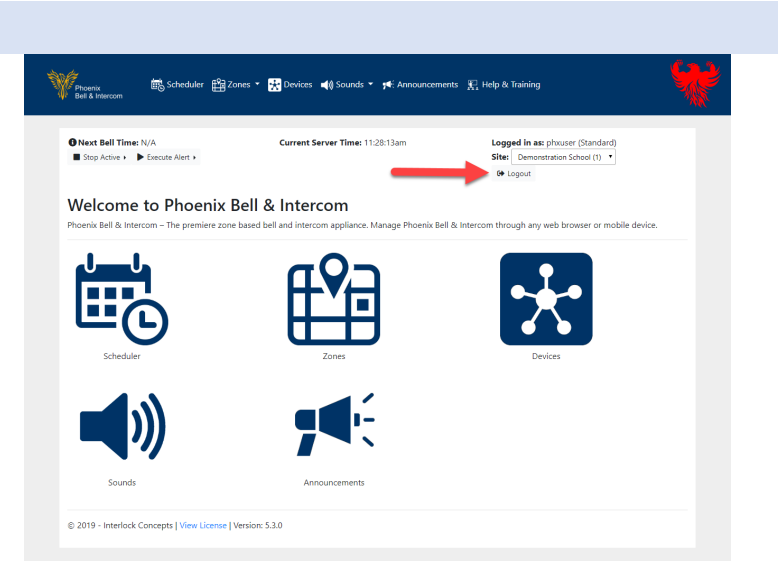

2. The browser will return to the Login screen.

| ONext Bell Time: N/A |     | Current Server Ti | me: 11:23:05am | Demonstration School 🕫 Login |     |     |  |
|----------------------|-----|-------------------|----------------|------------------------------|-----|-----|--|
|                      |     | September 2019    |                |                              |     | < > |  |
| Sun                  | Mon | Tue               | Wed            | Thu                          | Fri | Sat |  |
| 1                    | 2   | 3                 | 4              | 5                            | 6   |     |  |
| 8                    | 9   | 10                | 11             | 12                           | 13  | 1   |  |
| 15                   | 16  | 17                | 18             | 19                           | 20  | 2   |  |
| 22                   | 23  | 24                | 25             | 26                           | 27  | 2   |  |
| 29                   | 30  |                   |                |                              |     |     |  |